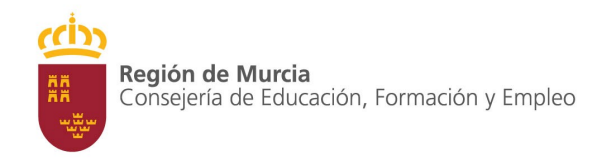

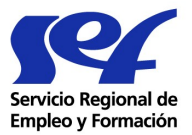

Manual de Comunicación de Ofertas de Empleo a través de Internet

# Para cualquier consulta contacte con UNIDAD TÉCNICA DE COORDINACIÓN DE OFICINAS SEF-UTCO@LISTAS.CARM.ES

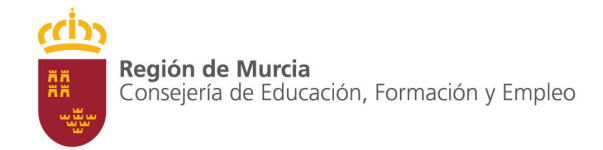

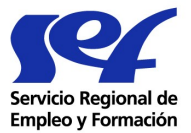

# Índice

1. Información General

#### 2. Gestión de la Autorización

- 2.1 Solicitud de Autorización
- 2.2 Solicitud de Autenticación
- 2.3 Gestión de la Autorización
  - 2.3.1 Cambio de Clave
  - 2.3.2 Cambio de Representante de la Empresa
  - 2.3.3 Modificación de Correo Electrónico
  - 2.3.4 Modificación de Datos de la Empresa
  - 2.3.5 Gestión de Usuario Asociado
  - 2.3.6 Gestión de Empresa cliente o Grupo de Empresas
  - 2.3.7 Baja de la Autorización
- 3. Aplicación de Comunicación de Ofertas: Emple@
  - 3.1 Comunicación de Ofertas
  - 3.2 Gestión de Ofertas Comunicadas

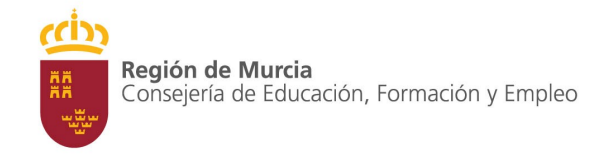

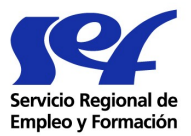

#### 1. Información General.

Este servicio permite a las empresas tramitar sus ofertas de empleo a través de Internet, sin necesidad de desplazarse físicamente a una oficina de empleo. Podrán utilizar este servicio a cualquier hora, cualquier día de la semana desde la propia sede de la empresa.

La oferta de empleo, así comunicada, permite a las empresas utilizar este servicio, bien para **difundir** sus ofertas de empleo en el Portal de Empleo del SEF (<u>www.sefcarm.es</u>) y el portal Público de Empleo Estatal (<u>www.sistemanacionalempleo.es</u>), o bien solicitar la **gestión de la oficina de empleo** para la búsqueda de candidatos idóneos a los perfiles solicitados.

Además, las empresas que utilicen esta aplicación Web podrán en todo momento realizar un seguimiento de las ofertas de empleo tramitadas y comunicar el cierre de las mismas al concluir la gestión solicitada.

El acceso a estos nuevos servicios Web para el Empresario, se realiza a través del enlace "<u>Solicitar trabajadores</u>" del Portal del SEF <u>www.sefcarm.es</u> de la siguiente manera:

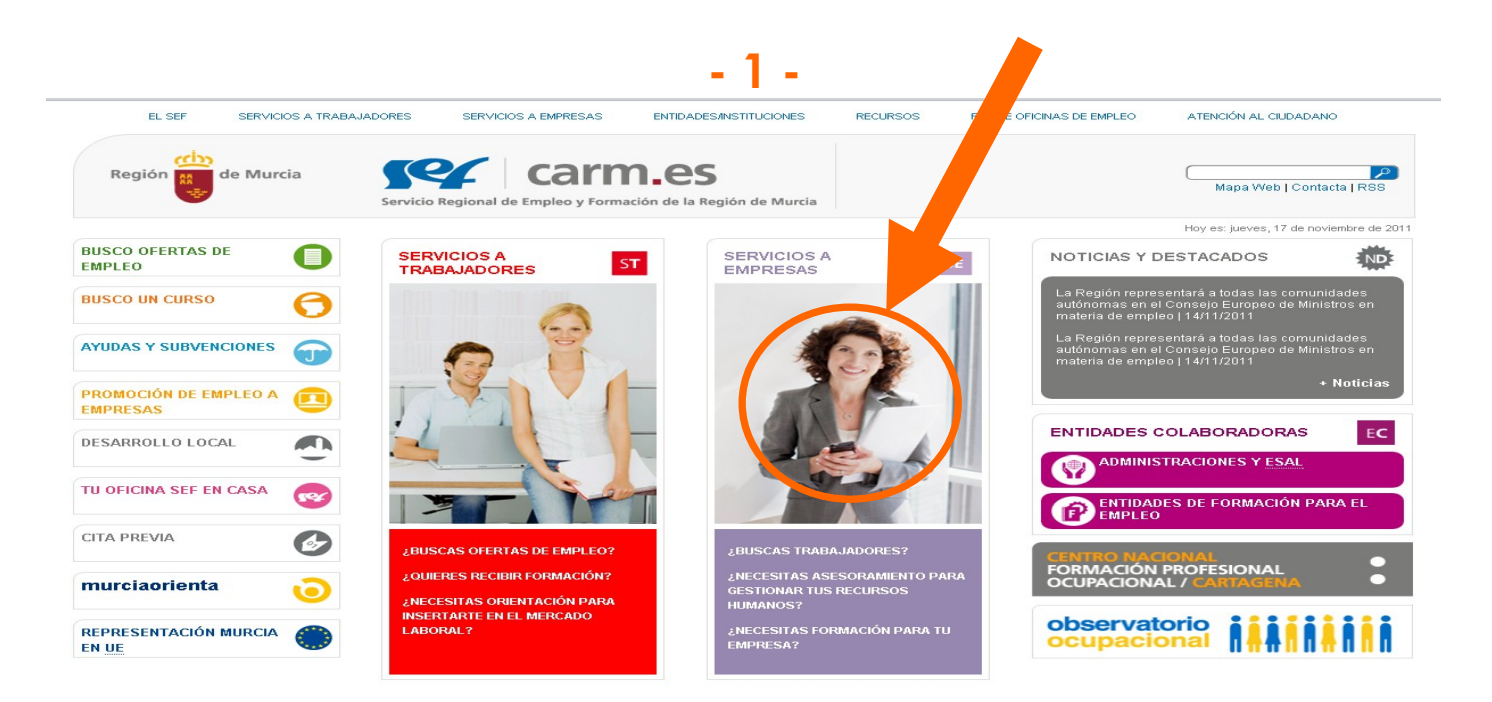

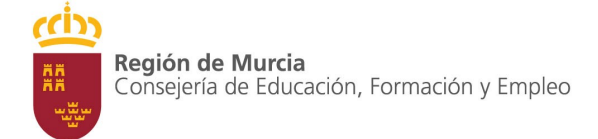

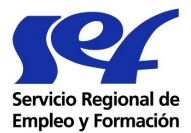

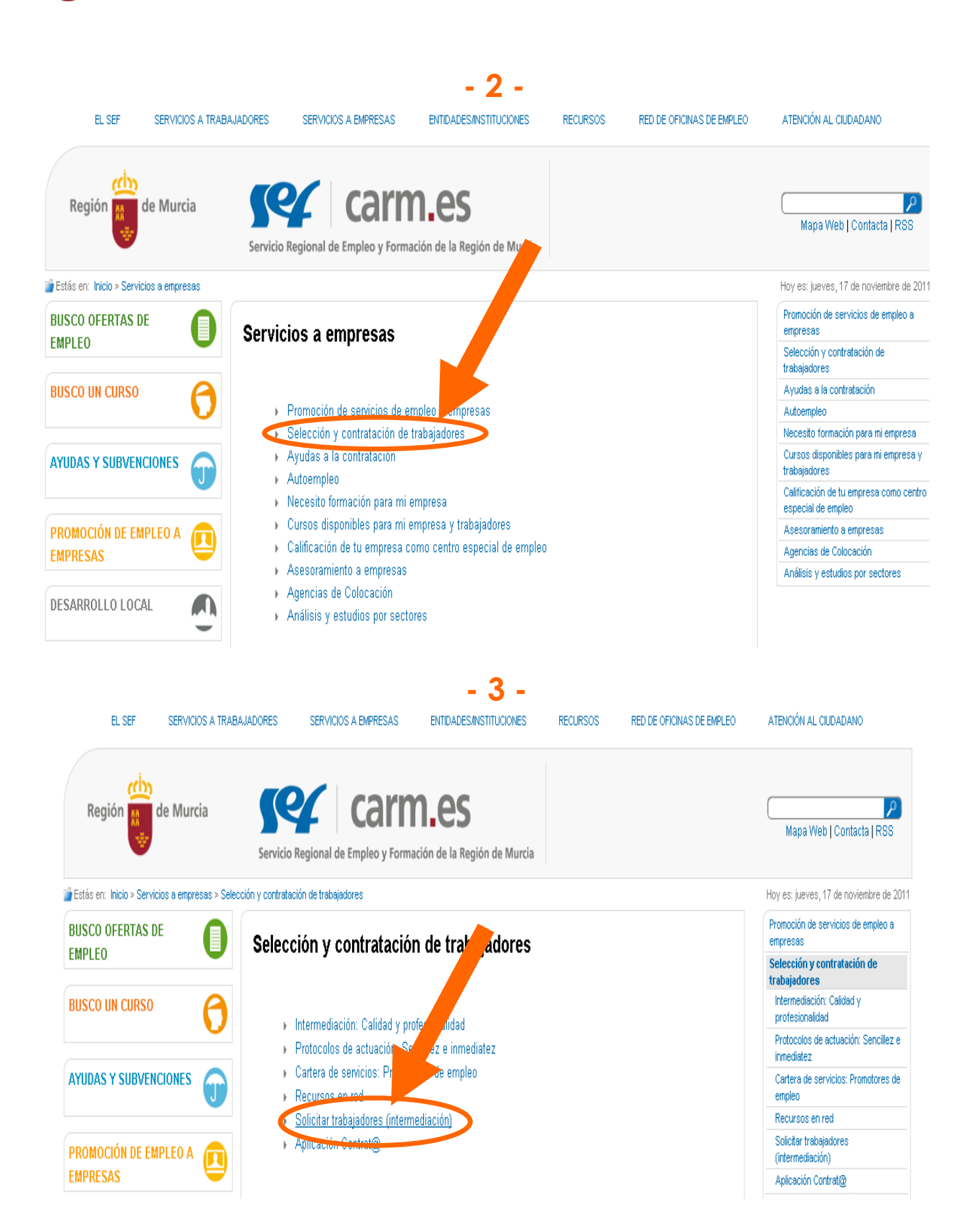

UNIDAD TÉCNICA DE COORDINACIÓN DE OFICINAS <u>SEF-UTCO@LISTAS.CARM.ES</u>

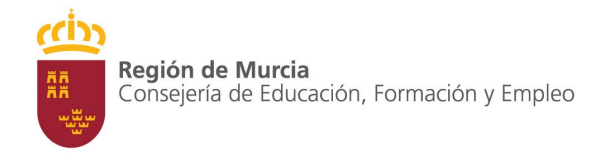

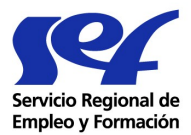

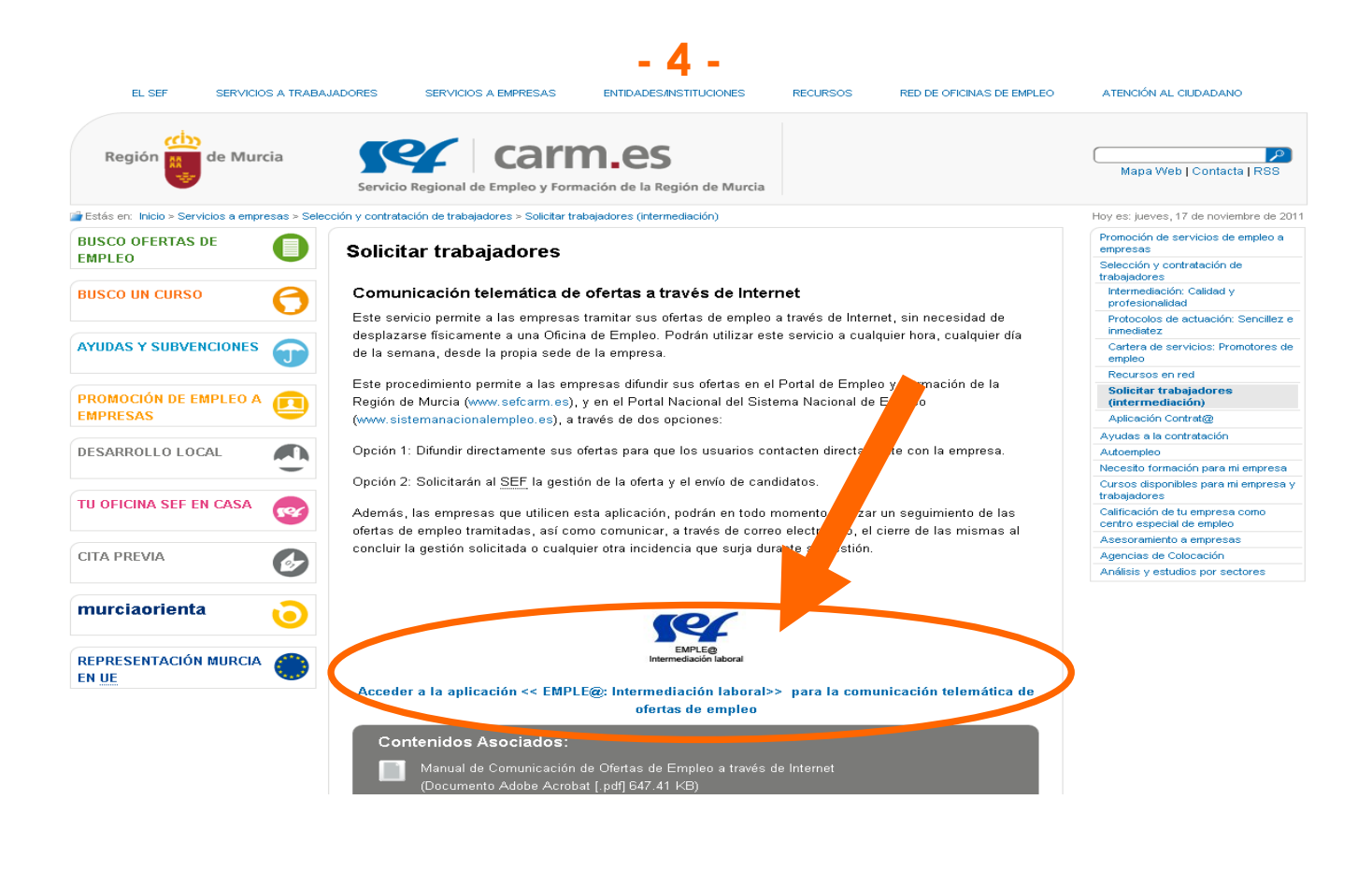

#### 2. Gestión de la Autorización

Para utilizar la aplicación, las Empresas ó sus representantes, deben solicitar una Autorización al Servicio Público de Empleo.

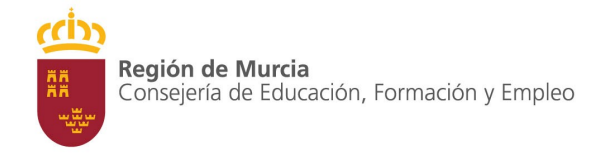

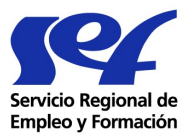

# 2.1 Solicitud de Autorización

Las Empresas cumplimentan un formulario, donde se piden datos como representante de la Empresa, CIF/NIF/NIE, Cuenta de Cotización, Tipo de Empresa que solicita la Autorización......

Una vez cumplimentado el formulario, el usuario puede registrar su propia clave personal.

#### Asignación de clave personal

| A continuación deberá<br>futuros accesos a la a; | introducir la clave personal de acceso que usted desee, que deberá recordar para<br>plicación y que en caso de olvidarla, utilice la tarea de recuperación de clave personal. |
|--------------------------------------------------|----------------------------------------------------------------------------------------------------|
| La clave distingue entr<br>caracteres.           | e mayúsculas, minúsculas, números, no admite acentos y debe tener entre 8 y 20                                                                                                |
|                                                  | Clave personal:                                                                                                    |
|                                                  | Aceptar Volver                                                                                                    |

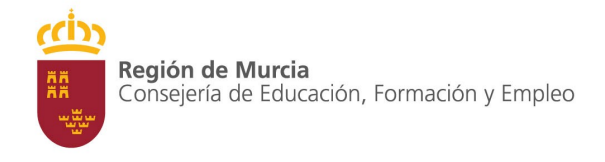

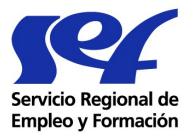

## 2.2 Solicitud de Autenticación

Una vez realizada la solicitud de Autorización para acceder a la aplicación las Empresas deben autenticarse cumplimentando el CIF/NIF/NIE de la Empresa y su clave de acceso.

| -Introduzca                                                     | os siguientes datos                                                                                                    |
|-----------------------------------------------------------------|----------------------------------------------------------------------------------------------------|
|                                                                 | CIF/NIF/NIE: CIF 🕶                                                                                                    |
|                                                                 | Password:                                                                                                    |
|                                                                 |                                                                                                    |
|                                                                 | Enviar                                                                                                    |
| Información                                                     |                                                                                                    |
|                                                                 |                                                                                                    |
| Necesita esta                                                   | r dado de alta en el sistema para poder utilizar la aplicación. Si no lo está o                                                                                                    |
| Necesita esta:<br>olvidado su cla<br>de clave.                  | r dado de alta en el sistema para poder utilizar la aplicación. Si no lo está o<br>ave, pulse en el siguiente vínculo para iniciar el proceso de alta o recuperac                       |
| Necesita esta<br>olvidado su cla<br>de clave.<br>o Solicitud au | r dado de alta en el sistema para poder utilizar la aplicación. Si no lo está o<br>ave, pulse en el siguiente vínculo para iniciar el proceso de alta o recuperad<br>torización acceso. |

Las Empresas usuarias de Contrat@, no necesitan realizar la solicitud de autorización, pueden comunicar sus ofertas con el Identificador y clave de Contrat@.

Cualquier modificación/variación en su Autorización la deben realizar a través de la aplicación de Contrat@.

Las Empresas no usuarias de Contrat@ podrán realizar una solicitud de autorización por Empresa y usuario, obtenida la autorización pueden registrar ofertas con el Identificador de Empresa y Clave personal de usuario.

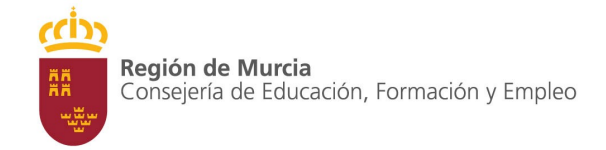

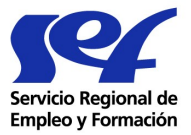

#### Las Empresas una vez Autenticadas, acceden al siguiente menú:

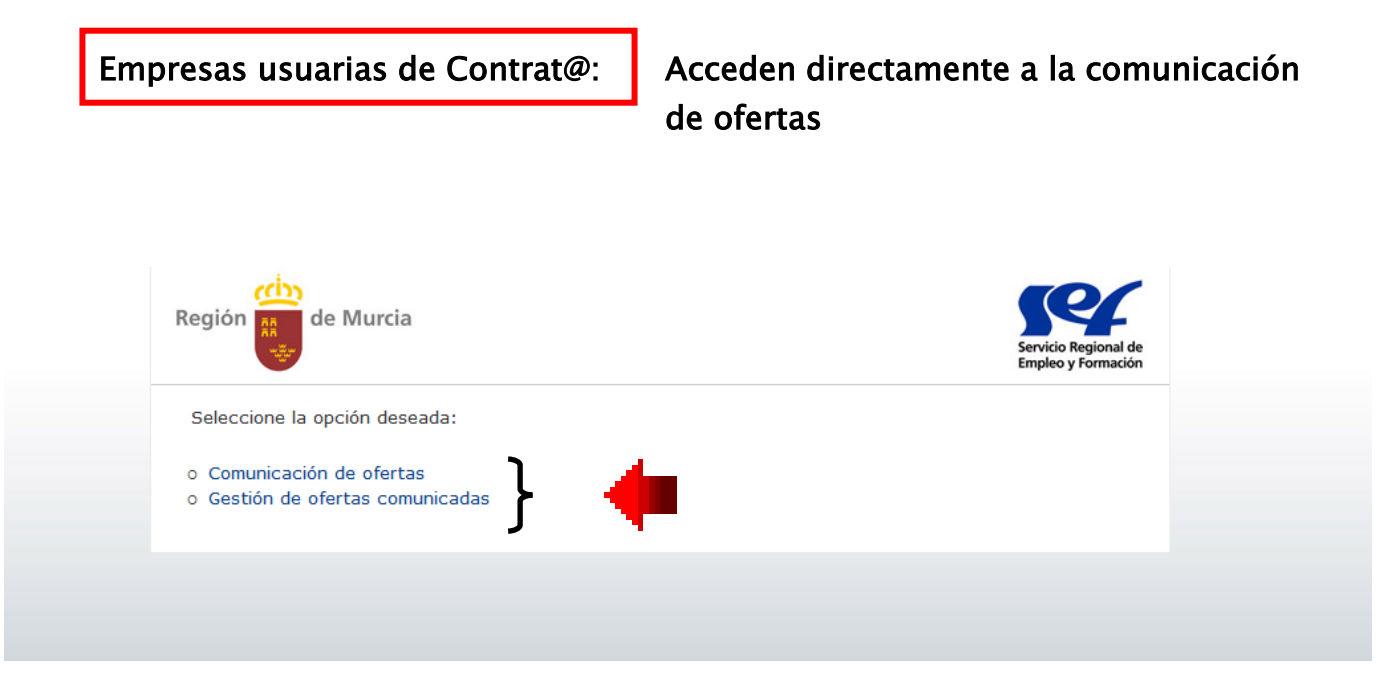

Empresas no usuarias de Contrat@:

Acceden a la Gestión de Autorización y a comunicar Ofertas de Empleo.

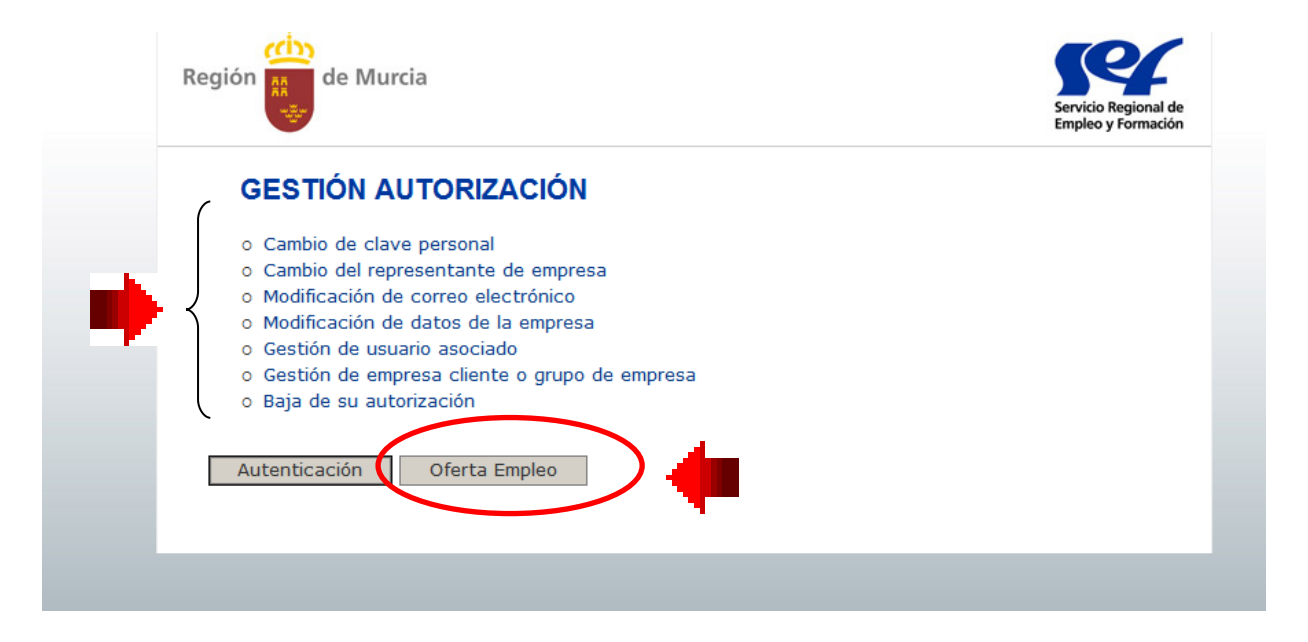

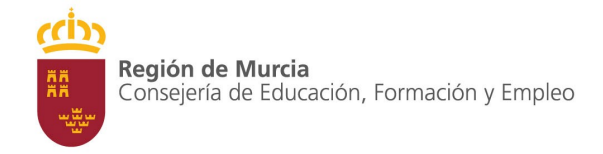

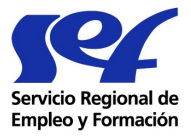

# 2.3 Gestión de la Autorización: Tareas del Menú para Empresas no usuarias de la aplicación Contrat@.

2.3.1 Cambio de clave personal

Cuando el usuario desee realizar el cambio de su clave.

#### Cambio de clave personal

| Clave personal actual:         |                        |
|--------------------------------|------------------------|
| Nueva clave personal:          |                        |
| Confirme nueva Clave personal: |                        |
|                                | Cambiar clave Cancelar |
|                                |                        |

2.3.2 Cambio del Representante de la Empresa

El usuario principal puede realizar el cambio de representante de la Empresa que registró en la solicitud de autorización.

| Nombre:             |  |
|---------------------|--|
| Apellido 1:         |  |
| Apellido 2:         |  |
| NIF/NIE:            |  |
| Correo electrónico: |  |
| Número de Teléfono: |  |
| Número de Fax:      |  |

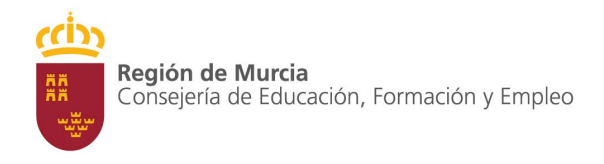

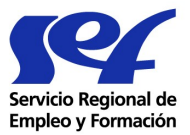

2.3.3 Modificación de Correo electrónico

Permite modificar la dirección de correo electrónico del usuario autorizado, a efectos de comunicaciones entre él y el Servicio Público de Empleo.

2.3.4 Modificación de datos de la Empresa

Se pueden modificar datos de la Empresa que se refieran a domicilio y Razón Social.

2.3.5 Gestión de usuario Asociado

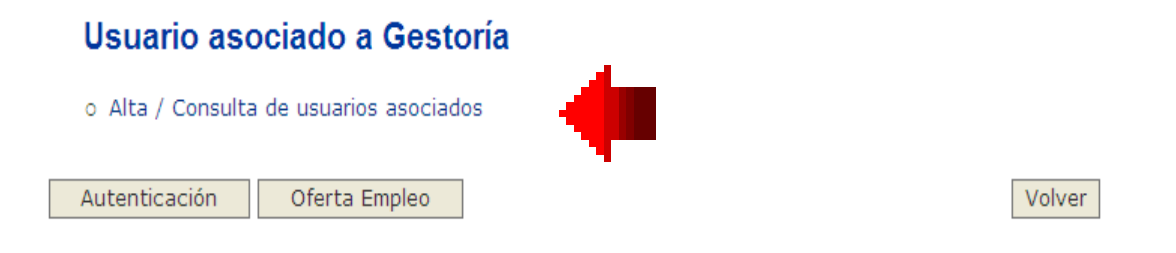

La Empresa autorizada, <u>puede dar de alta y / o baja a usuarios autorizados por ella</u> y puede consultar estas altas y bajas.

Estos usuarios asociados quedan ligados al usuario principal y desde el momento del alta pueden utilizar la aplicación de Comunicación de Ofertas.

2.3.6 Gestión de Empresa cliente o grupo de Empresa

Permite al usuario principal que ha sido autorizado para actuar en nombre y representación de terceros, dar de alta y/o baja a Empresas clientes así como consultar estas altas y bajas.

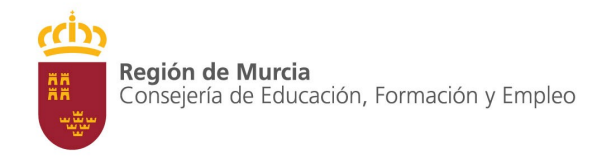

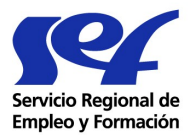

Desde el momento en que se realice el alta de la Empresa cliente, se podrá realizar Comunicaciones de Ofertas para el CIF/NIF/NIE y todas sus cuentas de cotización, siempre y cuando figuren en la Base de Datos del Servicio Público de Empleo.

La clave para comunicar las ofertas de estas empresas será el CIF/NIF/NIE y la cuenta de cotización correspondiente a ellas.

| Gestoría                               |   |        |
|----------------------------------------|---|--------|
| o Alta / Consulta de empresas clientes | + |        |
| Autenticación Oferta Empleo            |   | Volver |

#### 2.3.7 Baja de Autorización

Mediante esta tarea el usuario principal podrá dar de Baja la autorización que tiene concedida para el uso de la aplicación de Comunicación de ofertas.

Al dar de Baja la autorización automáticamente se dan de baja los usuarios asociados que tuviese, si la autorización se concedió para actuar en nombre de terceros también se dan de baja las Empresas clientes.

| CIF/NIF/NIE de la empre | a: CIF V |
|-------------------------|----------|
| NIF/NIE del representan | NIF V    |

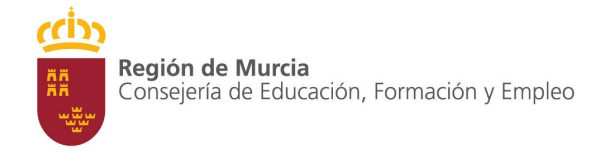

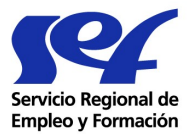

#### 3. Comunicación de Ofertas : Emple@

Una vez comprobado que existe como usuario autorizado (con los datos de CIF/NIF/NIE y Clave Personal), se accede al menú para la Comunicación de Oferta de Empleo, desde donde puede seleccionar la tarea específica a la que quiere acceder:

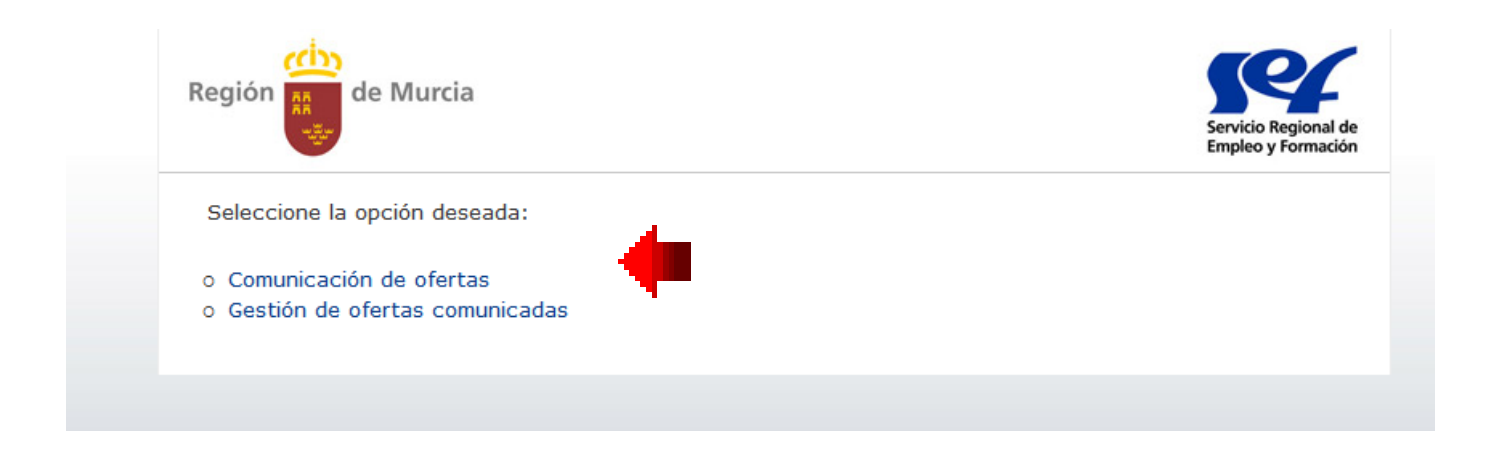

Estas opciones son:

- > Comunicación de Ofertas
- > Gestión de Ofertas Comunicadas

# 3.1 Comunicación de Ofertas

La oferta que se presenta por Internet contiene un formulario con formato de fichas organizadas en cinco pestañas, que se podrán ir rellenando pasando de unas a otras.

La información que registre, servirá para que el Servicio Público de Empleo gestione la búsqueda de candidatos idóneos al perfil solicitado, facilitando, en su caso, a las personas que busquen empleo la consulta de ofertas en los distintos Portales de Empleo tanto Estatal como Autonómico.

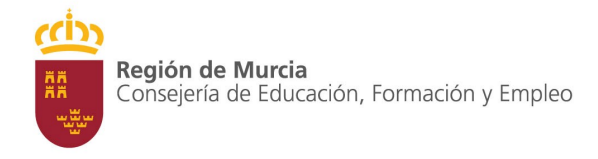

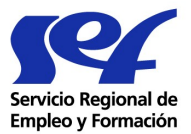

#### Datos de Empresa.-

El sistema devuelve los datos de la empresa que se recogieron en el fichero de autorizaciones.

El dato de cuenta de cotización puede modificarse pero deberá pertenecer al CIF/NIF/NIE de la empresa autorizada, cuando trabaje en nombre propio, ó al CIF/NIF/NIE de las Empresas clientes.

Se cumplimentara la información de Persona de Contacto y al menos el teléfono, fax o correo electrónico para facilitar la gestión de la Oferta.

| Región de Murcia                    |                     |                        |                 | Servicio Regional de<br>Empleo y Formación |
|-------------------------------------|---------------------|------------------------|-----------------|--------------------------------------------|
| Datos empresa Puesto                | Trabajo P           | erfil Candidatura      | Cond. Ofertadas | Datos Contacto                             |
| Empleador<br>CIF/NIF de la empresa: | Q3000240F           |                        |                 |                                            |
| *Cuenta de cotización:              | 0111 REGIMEN G      | ENERAL                 | 30              | 1102913                                    |
| Razón social:                       | SERVICIO REGION     | AL DE EMPLEO Y FORI    | MACION          |                                            |
| Domicilio:                          | CALLE SAN JUAN D    | E LA CRUZ              |                 |                                            |
| Contacto para la gestión de la      | a oferta            |                        |                 |                                            |
| Para más información co             | ntactar con         |                        |                 |                                            |
| *                                   | Persona de contacto | D:                     |                 | ×                                          |
|                                     | *Teléfon            | D:                     |                 |                                            |
| ( Es conveniente que ap             | orte, al menos, un  | o de los datos siguien | ites. )         |                                            |
|                                     | FAX                 | X:                     |                 |                                            |
|                                     | Correo electrónico  | D:                     |                 | ×                                          |
|                                     |                     |                        |                 |                                            |
|                                     | S                   | iguiente >> Can        | celar           |                                            |

Los datos marcados con (\*) tienen caracter obligatorio.

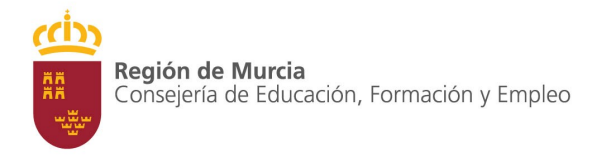

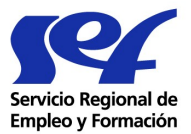

#### Puesto de Trabajo.-

Todos los campos de esta pantalla serán obligatorios.

Por defecto aparece un puesto ofertado, los demás campos son de texto.

En esta ficha puede definir las funciones, tareas y características que considere imprescindibles, así como, la denominación y categoría del puesto de Trabajo. Realizándolo de forma comprensible para las personas que pueden consultar su Oferta en Internet.

| Región de M        | urcia                    |                       |                 | Servicio Regional de<br>Empleo y Formación |
|--------------------|--------------------------|-----------------------|-----------------|--------------------------------------------|
| Datos empresa      | Puesto Trabajo           | Perfil Candidatura    | Cond. Ofertadas | Datos Contacto                             |
|                    | *Número Puestos          | Ofertados: 1          |                 |                                            |
|                    | *Funciones, tareas y     | tecnología:           |                 | <u>~</u>                                   |
|                    |                          |                       |                 | <b>*</b>                                   |
| *Denominación      | del puesto y categoría p | profesional:          |                 | A V                                        |
| Ubicación del pues | sto de trabajo           |                       |                 |                                            |
|                    | *Municipio / Zona d      | de trabajo:           |                 | *                                          |
|                    | *Cód                     | igo postal:           |                 |                                            |
|                    |                          |                       |                 |                                            |
|                    |                          | << Anterior Siguiente | e >>            |                                            |

Los datos marcados con (\*) tienen caracter obligatorio.

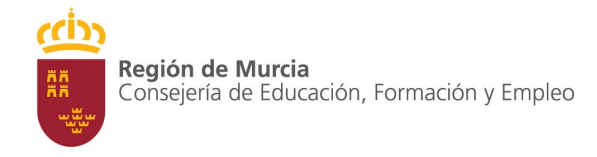

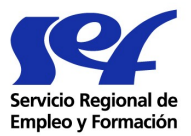

# Perfil Candidatura.-

Todos los datos de esta pestaña son opcionales.

No obstante, toda la información que se registre en cuanto a requisitos, conocimientos, capacidades responsabilidades y formación, servirá para definir el perfil del candidato más adecuado para el desempeño del puesto.

| Región 🧰 de M      | urcia                             |                |                 | Servicio Regional d<br>Empleo y Formació |
|--------------------|-----------------------------------|----------------|-----------------|------------------------------------------|
| Datos empresa      | Puesto Trabajo Perf               | il Candidatura | Cond. Ofertadas | Datos Contacto                           |
| Conocimie          | ntos necesarios y/o experiencia:  |                |                 |                                          |
|                    | Formación requerida:              |                |                 |                                          |
| Id                 | iomas y nivel de conocimientos:   |                |                 | A                                        |
|                    | Permiso de conducir:              |                |                 |                                          |
|                    | Preferencias y requisitos:        |                |                 | ×                                        |
|                    | << Anter                          | rior Siguiente | >>              |                                          |
| Los datos marcados | con (*) tienen caracter obligator | Anterior       |                 |                                          |

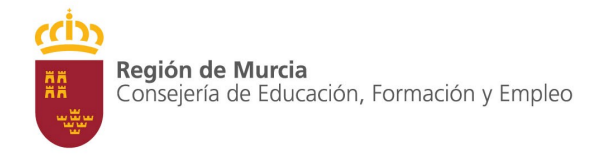

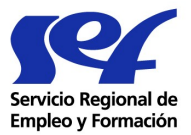

## Condiciones Ofertadas.-

Hay tres campos bien definidos todos obligatorios, se presentan de tal forma que debe seleccionar una de las opciones de cada uno de ellos.

<u>Tipo de Contrato</u>.- Indefino, otro. Si selecciona otro tiene que anotar la modalidad de contrato y su duración. Fecha de incorporación.

<u>Jornada de Trabajo.</u>- Completa, Parcial (debe marcar las horas de parcialidad). Horario de trabajo.

<u>Condiciones económicas</u>.-Salario, puede optar por la no difusión de este dato, Otros Incentivos del puesto.

| Región de Murcia                                                       | Servicio Regional de<br>Empleo y Formación  |
|------------------------------------------------------------------------|---------------------------------------------|
| Datos empresa Puesto Trabajo Perfil Candidatura <b>Cond. Ofertadas</b> | Datos Contacto                              |
| *Tipo de Contrato:                                                     |                                             |
| 🔿 Indefinido                                                           |                                             |
| 🔿 Otro Sin Seleccionar 💌 🗌 Prorrogable                                 |                                             |
| Modalidad del contrato y duración:                                     | eleccionado indefinido, anote<br>y duración |
| Fecha de incorporación:                                                |                                             |
| O Lo antes posible                                                     |                                             |
| C Fecha concreta:                                                      |                                             |
| *Jornada de Trabajo:                                                   |                                             |
| () Completa                                                            |                                             |
| () Parcial horas () Diarias () Semanales () Mensuales                  | s () Anuales                                |
| Horario de trabajo:                                                    |                                             |
| *Condiciones económicas:                                               |                                             |
| Salario a partir de: Euros / Brutos O Anuales O Mensuale               | 5                                           |
| Prefiero no difundir información sobre el salario                      |                                             |
| Otros incentivos, dietas o transporte:                                 | ×                                           |
| << Anterior Siguiente >>                                               |                                             |
| Los datos marcados con (*) tienen caracter obligatorio.                |                                             |

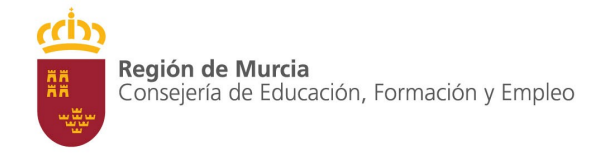

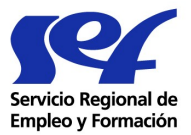

#### Datos de Contacto.-

En esta pestaña se muestran las dos opciones que tiene en relación con la gestión deseada:

**Opción 1**.- Las personas interesadas se pondrán directamente en contacto con la Empresa.

Serán por tanto ofertas para difusión en los Portales de Empleo del SEF y Estatal.

Es necesario especificar claramente el medio o modo de contacto directo Empresa/Trabajador e indicar las fechas de publicación de la Oferta. Se seleccionará también una oficina de Presentación de la Oferta.

| Región 👖 de M | lurcia                                   |                                                            |                            | Servicio Regional de<br>Empleo y Formación |
|---------------|------------------------------------------|------------------------------------------------------------|----------------------------|--------------------------------------------|
| Datos empresa | Puesto Trabajo                           | Perfil Candidatura                                         | Cond. Ofertadas            | Datos Contacto                             |
|               | Opción 1 Contactar<br>Opción 2 Contactar | án directamente con la em;<br>án a través del Servicio Pút | oresa.<br>olico de Empleo. |                                            |
|               |                                          | << Anterior Cancel                                         | ar                         |                                            |
|               |                                          |                                                            |                            |                                            |
|               |                                          |                                                            |                            |                                            |
|               |                                          |                                                            |                            |                                            |
|               |                                          |                                                            |                            |                                            |

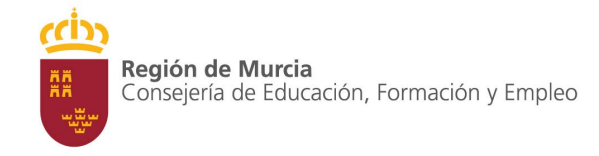

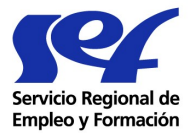

**Opción 2**.- Se solicita al **SEF** la gestión de la oferta y preselección de candidatos.

Se selecciona la oficina de Gestión de la Oferta de entre la lista que se presenta.

Cumplimentándose al menos una forma de contacto para los candidatos preseleccionados por el Servicio Público.

| Datos empresa   | Puesto Trabajo    | Perfil Candidatura           | Cond. Ofertadas | Datos Contacto |
|-----------------|-------------------|------------------------------|-----------------|----------------|
| Seleccione modo | de contacto       |                              | condi orertadas | Batos contacto |
| Seleccione modo |                   |                              |                 |                |
|                 | Opción 2 Contacta | ran airectamente con la amp  | aresa.          |                |
| -               | Contacta          | ian a daves del Servicio Pub | nico de Empleo. |                |
|                 |                   |                              |                 |                |
|                 |                   | << Anterior Cancel           | ar              |                |
|                 |                   |                              |                 |                |
|                 |                   |                              |                 |                |

En ambos casos, una vez validados los formularios se indicará que la oferta ha sido presentada correctamente indicando la referencia de dicha Oferta (denominación del puesto / zona de trabajo).

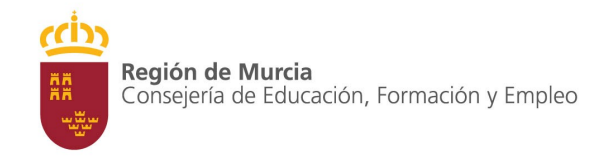

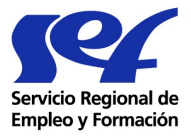

Finalizado el proceso puede imprimir en documento PDF los datos de la Oferta Comunicada o volver al menú de Comunicación de Oferta para registrar una nueva.

| El proceso de comunicación de la oferta ha finalizado correctamente.<br>JARDINERO - MURCIA |  |
|--------------------------------------------------------------------------------------------|--|
| Volver                                                                                     |  |
| Imprimir Oferta                                                                            |  |
|                                                                                            |  |

# 3.2 Gestión de Ofertas Comunicadas

Cuando se seleccione esta tarea, se muestra una pantalla que contiene las veinticinco últimas ofertas Comunicadas, de la más reciente a la más antigua en función de la Fecha de presentación.

Hay unos parámetros de búsqueda que permiten acceder a todas las ofertas presentadas que cumplan con estos parámetros; en este caso, se mostrará una relación de las ofertas localizadas.

Los parámetros definidos son:

Fecha de presentación: Desde---Hasta Estado de situación de la oferta: (Ayuda desplegable)

Se pueden realizar búsquedas a partir de la fecha de presentación, situación de las ofertas y combinado fechas y situación.

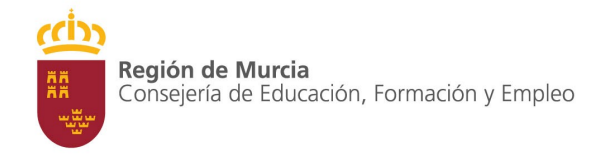

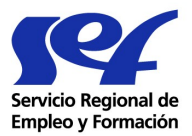

| Parám | etros de la búsqueda                        |
|-------|---------------------------------------------|
| Acota | ción por fechas                             |
|       | Fecha de Presentación desde: / / Calendario |
|       | Fecha de Presentación hasta: / / Calendario |
|       | Situación: SELECCIONAR UN VALOR 💌           |
|       | Buscar >> Borrar Formulario                 |

Los datos a presentar en el resultado de la búsqueda serán:

- Fecha y Hora de Presentación
- Denominación del Puesto
  - Ubicación del Puesto
    Estado de Situación de la Oferta
    2-Validada.

▲3-Anulada.

• N° de Puestos Ofertados

Se permitirá reordenar por fecha y hora o por Ubicación del Puesto.

La búsqueda da como resultado una relación de Ofertas que cumplen con los requisitos previamente pedidos.

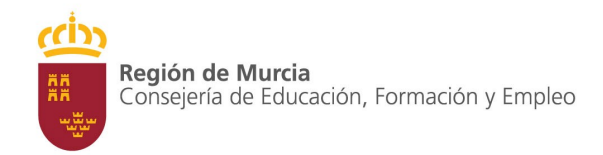

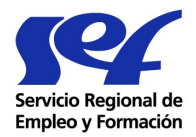

| Parám                  | etros de la búsq                           | ueda              |                  |                  |            |            |         |
|------------------------|--------------------------------------------|-------------------|------------------|------------------|------------|------------|---------|
| Acota                  | ción por fechas                            |                   |                  |                  |            |            |         |
|                        | Fecha de Pre                               | sentación desde:  | 15 12 2009       |                  |            |            |         |
|                        | Fecha de Pro                               | esentación hasta: | 15 12 2009       |                  |            |            |         |
|                        |                                            | Situación:        | COMUNICADA       |                  |            |            |         |
|                        |                                            |                   | Nueva Busqueda 🤉 | >>               |            |            |         |
| Resultado              | s de la Búsqueda                           |                   |                  |                  |            |            |         |
| <u>Fecha</u>           | Hora                                       | Denominación del  | puesto           | <u>Ubicación</u> | del puesto | Situación  | Puestos |
| 15/12/2009             | 20:03                                      | JARDINER          | <u>o</u>         | MU               | IRCIA      | COMUNICADA | 1       |
| Número de<br>Número de | Ofertas Encontradas<br>Páginas Encontradas | : 1               |                  |                  |            |            |         |

Al seleccionar una oferta de las localizadas en la búsqueda, se obtiene la siguiente información:

- 1- Selección de Oferta Comunicada (aun no esta validada por el SEF)
  - Consulta en pantalla de todos los datos de la Oferta
  - Acciones que se pueden realizar en la Oferta
    - Modificar Datos
    - Anular Oferta
    - Mensaje a la Oficina Gestora
    - Imprimir Oferta
    - Nueva Alta de Oferta

| JARDINERO - M          | RDINERO - MURCIA - 15/12/2009 |                                        |                 |                   |  |
|------------------------|-------------------------------|----------------------------------------|-----------------|-------------------|--|
| <u>Modificar datos</u> | <u>Anular oferta</u>          | <u>Mensaje a la</u><br>oficina gestora | Imprimir oferta | <u>Nueva Alta</u> |  |
|                        |                               |                                        |                 |                   |  |

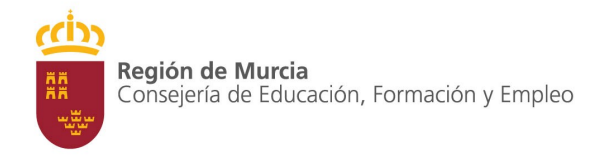

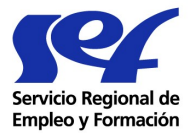

- 2- Selección de Oferta Validada (verificada por el SEF)
  - a. Consulta en pantalla de todos los datos de la Oferta
  - b. Acciones que se pueden realizar en la Oferta
    - i. Mensaje a la Oficina Gestora
    - ii. Imprimir Oferta
    - iii. Nueva Alta de Oferta

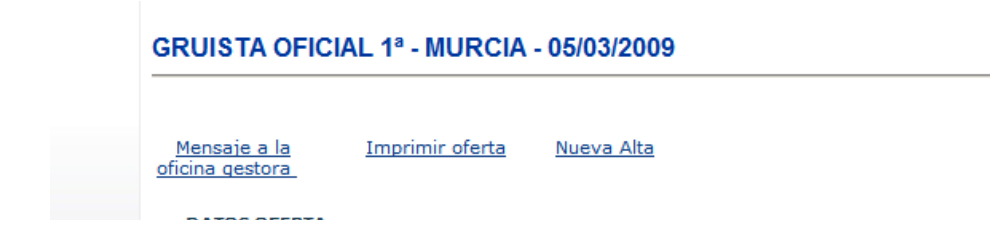

- 3- Selección de Oferta Anulada
  - a. Consulta en pantalla de todos los datos de la Oferta
  - b. Acciones que se pueden realizar en la Oferta
    - i. Imprimir Oferta

ADMINISTRATIVO - MOLINA D ESEGURA - 19/10/2009

Imprimir oferta

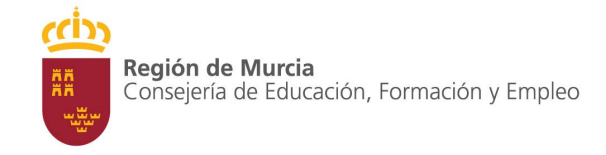

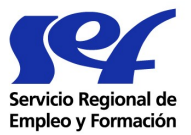

# Acciones a realizar sobre la Oferta:

Modificar los datos de una oferta seleccionada.

Se muestra el cuestionario con los datos presentados inicialmente cuando se comunicó la oferta y puede modificarlos con el mismo formato y validaciones que utilizó para presentar la oferta.

Se puede imprimir un documento PDF con los nuevos datos de la Oferta

✤ Anular una oferta seleccionada.

Si la opción elegida es ésta, se eliminará la oferta presentada y la oferta pasará a estar en situación de Anulada.

Solo se pueden Anular las ofertas no validadas por el SEF.

✤ Nueva Alta.

Esta opción permite la Comunicación de una nueva Oferta.

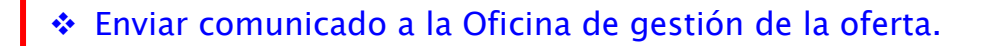

Si selecciona esta opción, se presentará un formulario que indica:

Situación de la Oferta, fecha de Comunicación y el Modo de Contacto elegido, la Oficina de gestión asignada, domicilio de la Oficina, referencia de la Oferta y un campo de texto para que incluya el contenido del correo con las indicaciones que desee formular.

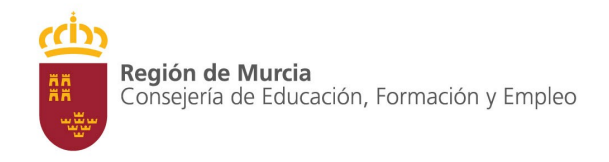

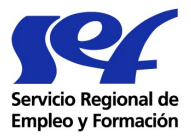

Puede utilizar esta herramienta para comunicar el cierre de la oferta con indicación del nombre y NIF de la persona contratada, así como cualquier incidencia u observación que desee realizar durante la gestión o publicación de la oferta.

Una vez confirmado, se generará de modo automático un correo electrónico al buzón general de la Oficina correspondiente.

| Situación:                        | COMUNICADA                     |   |  |
|-----------------------------------|--------------------------------|---|--|
| Fecha de comunicación:            | 15/12/2009                     |   |  |
| Modo de contacto:                 | En gestión por SPEE            |   |  |
| Mensaje a la oficina de Empleo    |                                |   |  |
| Oficina responsable de la oferta: | OFICINA REGIONAL EMPLEO MURCIA |   |  |
| Dirección:                        | AVDA INFANTE JUAN MANUEL 14    |   |  |
| Referencia:                       | Oferta de empleo número:10645  |   |  |
| Teléfono de contacto:             | 968375920                      |   |  |
| Asunto:                           | Escriba aquí su mensaje        |   |  |
|                                   |                                |   |  |
|                                   |                                | Î |  |

Imprimir datos de una oferta.

Se obtiene un informe en formato PDF con los datos de la oferta seleccionada.

Este documento será el mismo que se puede obtener en el momento de la comunicación de la oferta.